# **GARMIN**。 更新 Garmin 设备上的地图

# 创建 myGarmin™ 帐户

如果您没有 myGarmin 帐户,请在注册设备前先创建一个帐户。

- 1. 访问 http://my.garmin.com。
- 2. 单击创建新帐户。
- 3. 输入所需信息。
- 4. 单击使用条款和隐私声明,阅读协议。
- 5. 选中**同意使用条款和隐私声明**复选框,然后单击下一步。
- 6. 选中您要订阅的每种通信类型旁边的复选框。

7. 单击**订阅**以订阅所选的通信,或者单击**不订购**以绕过所有订阅。 您将自动登录到 myGarmin 帐户。

## 注册设备

- 1. 访问 http://my.garmin.com, 然后登录 myGarmin 帐户。
- 注:如果您没有 myGarmin 帐户,请单击创建新帐户以创建一个帐户。
- 2. 将设备连接至计算机。有关您的设备的更多信息,请参阅用户手册。

**注**:要查找设备用户手册,请访问 www.garmin.com/support,然后单击 Product Documentation。输入所需的信息,然后选择首选的语言版本手册。

- 3. 从"首页"选项卡,单击注册。
- 4. 选择您要注册的设备类型。
- 5. 确保您拥有推荐的项目, 然后单击继续。
- 6. 按照屏幕上的说明完成注册。

#### 购买地图更新

您可以查看可为您注册的设备购买哪些更新。

- 1. 访问 http://my.garmin.com, 然后登录 myGarmin 帐户。
- 2. 单击我的地图选项卡。当前安装的地图和可用更新将列在所注册的每个设备旁边。

**注**:如果某个设备旁边出现"有免费更新",则表示该设备有免费地图更新。您可以从 myGarmin 下载免费更新。更多信息,请参阅"下载地图更新"。

- 3. 单击有更新 (如果适用),查看可为设备购买的地图更新。
- 4. 单击添加到购物车购买更新,然后按照屏幕上的说明完成交易。

## 下载地图更新

您可以从 myGarmin 帐户下载免费地图更新和购买地图更新。

- 1. 将设备连接至计算机。有关您的设备的更多信息,请参阅用户手册。
- 2. 访问 http://my.garmin.com, 登录 myGarmin 帐户。
  - "首页"选项卡中将出现一则通知,通知您最近购买的地图更新和可用的免费更新。
- 3. 选择选项:
  - 要下载免费更新,请从"首页"选项卡单击立即订购,然后转至步骤4。
  - 要下载最近购买的更新,请从"首页"选项卡单击添加至设备,然后转至步骤7。
- 4. 单击获取免费更新。

- 5. 选择选项:
  - 选择下载, 然后单击下一步。转至步骤 6。
  - 选择磁盘,然后单击下一步找到邮寄给您的 CD 或 DVD 上的地图数据。按照所收到的磁盘随附的说明操作。
- 6. 记下您的产品密钥,然后单击继续。
- 7. 如果显示"更新设备软件",则阅读许可协议,然后单击**接受协议**,将设备软件更新为最新版本。按照屏幕上的说明完成 软件更新。
- 8. 单击**下载**。

Garmin Map Update 应用程序开始下载。将此文件保存在您容易记住的位置,例如桌面上。 使用 Garmin Map Update 应用程序安装地图更新。

### 安装地图更新

安装地图更新之前,您必须先下载 Garmin Map Update 应用程序。更多信息,请参阅第1页。

- 1. 将设备连接至计算机。有关您的设备的更多信息,请参阅用户手册。
- 2. 运行 Garmin Map Update 应用程序:
  - 在 Windows 计算机上,双击 GarminMapUpdateX.X.exe。
  - 在 Mac 计算机上,双击 GarminMapUpdateX.X.dmg,然后双击 Garmin Map Update.app。
- 3. 如有必要,选择要更新的设备,然后单击继续。
- 4. 选中复选框接受许可协议, 然后单击继续。
- 5. 如有必要, 输入产品密钥, 然后单击继续。

**注**:如果产品密钥未自动显示,您可以登录 myGarmin 帐户查看产品密钥。单击**我的地图**选项卡,然后单击要安装的地图更新 下面的**详细信息**。

将显示以下其中一个页面:

- 如果设备已准备就绪,可以安装地图更新,则会显示"准备更新地图"。转至步骤6。
- 如果设备没有足够的存储空间,则会弹出一则消息,询问您是否要备份数据并从设备删除数据。转至步骤7。
- 6. 如果显示"准备更新地图",则选择一个选项:
  - 单击继续,在设备上安装推荐区域的地图。
    将出现一个页面,显示安装进程。安装进程可能需要数小时才能完成。转至步骤10。
  - 单击高级选择一个地图区域或将地图安装到计算机上。转至步骤 8。
- 7. 如果弹出一则消息,询问您是否要备份数据并从设备删除数据,请选择一个选项:
  - 单击**是**从设备删除存储的音乐和图片。选中**将音乐和图片保存到我的计算机上**复选框,将项目保存到计算机上,然后再 从设备删除。
  - 单击否保留设备上存储的音乐和图片。
- 8. 从高级选项页面,选择一个要安装的地图区域。所选地图区域的覆盖范围将显示在所绘制的地图上。
- 9. 从高级选项页面,选择要在其上安装地图更新的目标设备,然后单击确定。

**注:** 如果将地图安装到计算机上,则可以将地图产品与 Garmin 地图导航软件(例如 MapSource<sup>®</sup>、BaseCamp<sup>™</sup> 和 MapInstall<sup>™</sup>) 配合使用。将地图安装到计算机上会增加下载和安装更新所需的时间。

- 在 Windows 计算机上,选择仅安装到设备、安装到设备和计算机或仅安装到计算机。
- 在 Mac 计算机上,选中或清除同时安装在 Mac 上使用的地图复选框。

将出现一个页面,显示安装进程。安装进程可能需要数小时才能完成。

- 10. 安装完成后,单击继续。
- 11. 单击**退出**。

地图更新即已安装并可使用。